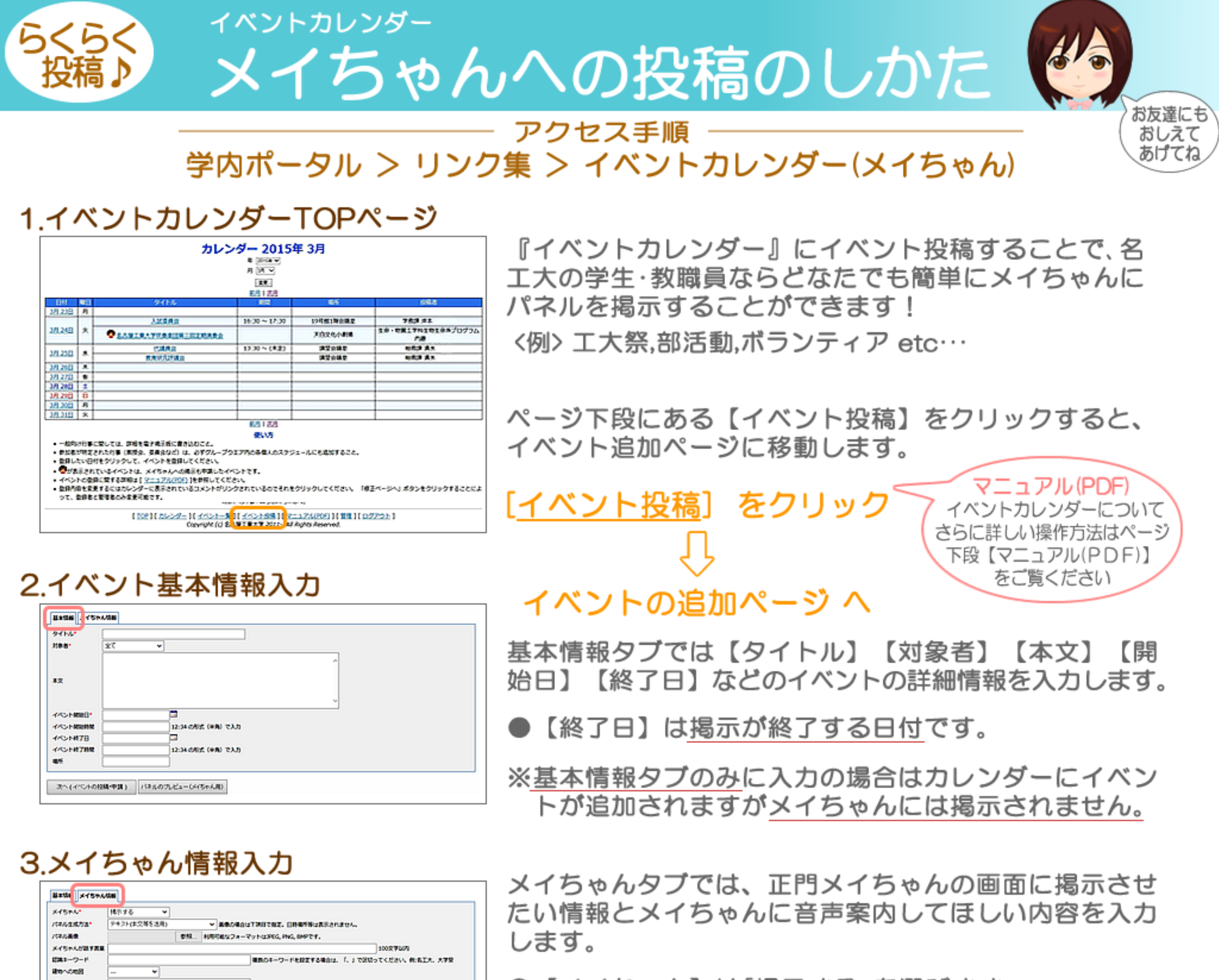

●【メイちゃん】は「掲示する」を選びます。 ●【パネル生成方法】は「画像(A4サイズ)をそのままの せる」を選び用意した画像をアップロードします。

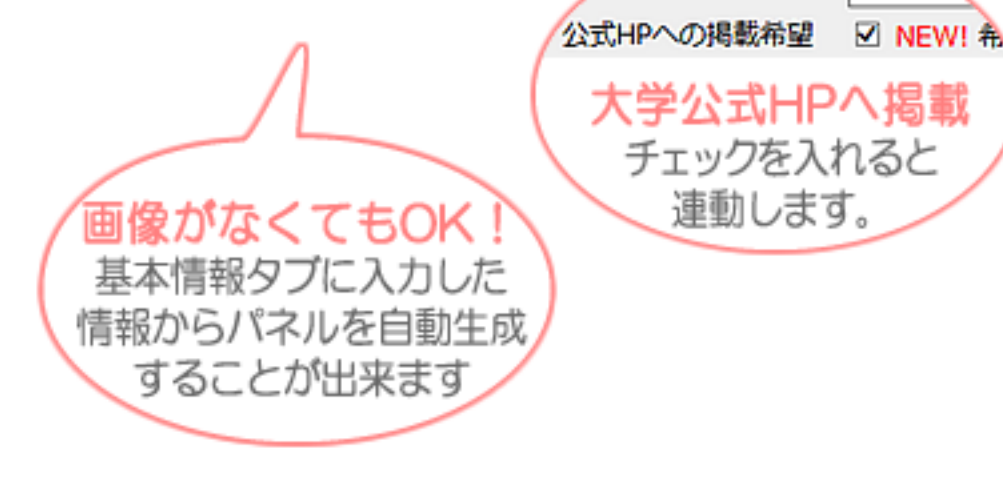

開始日

2015/6.

DOPORENT R NW STORES. TERMS OF ALL CRUTCHESS

はんのたビューしいちゃん用い

- ●【メイちゃんが話す言葉】はメイちゃんに喋って欲し いセリフを入力します。
- ●【キーワード】はメイちゃんに「○○を見せて」など問 いかけた時に〇〇の部分にあたりそうな関連キーワ ードをいくつか記述します。
- ●【掲示開始日】はメイちゃんに掲示を始める日付を入力。
- ●【公式HPへ掲載希望】大学公式HPへ掲載希望の場合 はチェックマを入れます。

すべて入力したら|次へ(イベントの投稿・申請)|ボタンをクリック

## 4.キーワードの設定

R.I.Stoff

次へ(イベノトの投稿・中請)

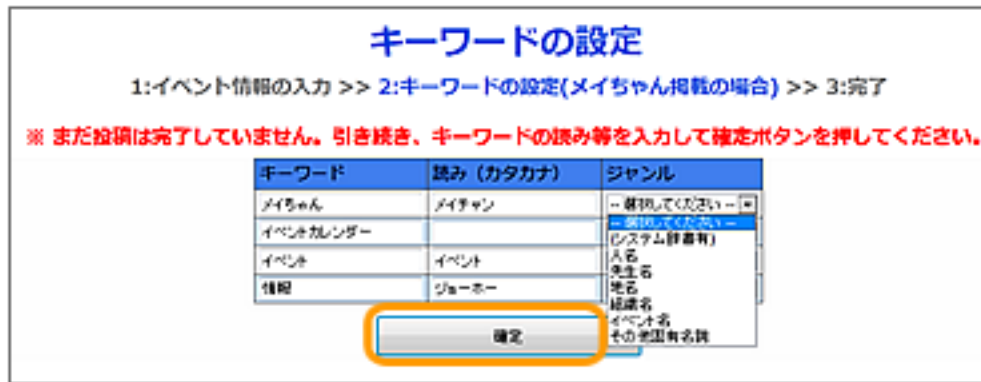

メイちゃん情報タブ【キーワード】欄に記述したキーワ ードの【読み(カタカナ)】 【ジャンル】を入力する。ジャ ンルは、人名、地名、イベント名などの中から選択する。

※どれにも当てはまらない場合は「その他固有名詞」を選択 します。

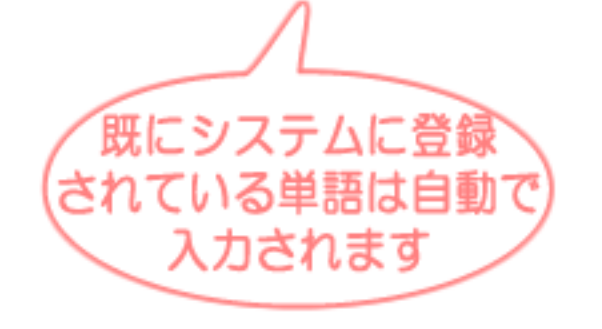

## |ボタンをクリック □> 投稿完了 確定 最後に

● 投稿後、作成したイベントがカレンダーに追加されます。

- メイちゃん画面,名工大公式HPには管理者の承認後公開されます。
- 余裕をもって投稿してください。